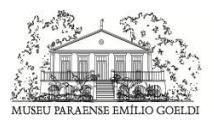

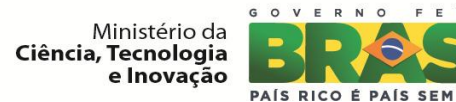

### Órgão:

Ministry of Science, Technology and Innovation

| Documento:                                                  | Versão:                      | Dt. Emissão:        |
|-------------------------------------------------------------|------------------------------|---------------------|
| Flow and interaction between users of the system for        | 1.0                          | 27/02/2014          |
| submitting files to the periodicals RJO - Brazilian Journal |                              |                     |
| of Ornithology                                              |                              |                     |
| Responsável:                                                | Unidade Organizacional:      | Sub-Unidade:        |
| Janaína Nascimento e Elcio Kadosaki                         | Museu Paraense Emílio Goeldi | Núcleo de           |
|                                                             |                              | BioGeoInformática   |
| Solicitante:                                                | Unidade Organizacional:      | Sub-Unidade:        |
| Dr. Marcos Paulo/ Dr. Alexandre Aleixo                      | Museu Paraense Emílio Goeldi | Service Information |
|                                                             |                              | Technology /        |
|                                                             |                              | Department of       |
|                                                             |                              | Ornithology.        |

FEDERAL

POBREZA

Segue abaixo, os passos para o processo de publicação de artigos que envolvem as etapas de Usuário/Autor.

# Autor

#### Sign in system

Start the registration process including a new record in the system for the user not registered yet. As shown below.

| LOG                         | IN                                      |
|-----------------------------|-----------------------------------------|
| Username                    | admin                                   |
| Password                    |                                         |
|                             | Remember my username and password       |
|                             | Login                                   |
| » Not a user<br>» Forgot yo | r? Register with this site<br>password? |

Figura 1 – Creating new user.

After you click this option, the system will open a screen to fill those required for user registration fields. Attention should be paid to the mandatory fields and the "Author", should be marked for the record, as shown below.

# REGISTER

Fill in this form to register with this site.

Click here if you are already registered with this journal on this site.

### PROFILE

| Form Language                  | English 🔻                                                                          |
|--------------------------------|------------------------------------------------------------------------------------|
|                                | To enter the information below in additional languages, first select the language. |
| Username *                     |                                                                                    |
| Password *                     | The username must contain only lowercase letters, numbers, and hyphens/underscores |
|                                | The provinced must be at least 6 observations                                      |
| Repeat password *              |                                                                                    |
| Salutation                     |                                                                                    |
| First Name *                   |                                                                                    |
| Middle Name                    |                                                                                    |
| Last Name *                    |                                                                                    |
| Initials                       | Joan Alice Smith = JAS                                                             |
| Gender                         | <b>T</b>                                                                           |
| Affiliation                    |                                                                                    |
|                                |                                                                                    |
|                                |                                                                                    |
|                                | (Your institution, e.g. "Simon Fraser University")                                 |
| Signature                      |                                                                                    |
|                                |                                                                                    |
|                                | <i>"</i>                                                                           |
| Email *                        |                                                                                    |
| Confirm Email *                |                                                                                    |
| URL                            |                                                                                    |
| Phone                          |                                                                                    |
| Fax                            |                                                                                    |
| Mailing Address                |                                                                                    |
|                                |                                                                                    |
| Country                        | T                                                                                  |
| Bio Statement                  |                                                                                    |
| (E.g., department and<br>rank) |                                                                                    |
|                                |                                                                                    |
| Confirmation                   |                                                                                    |
| Register as                    | Send me a continuation email including my username and password                    |
| -                              | Notion .                                                                           |
| Register Cancel                |                                                                                    |
| * Departure experience field   |                                                                                    |
| menores rednises usio          |                                                                                    |

\*\* The work of the Editor in Chief, Managing Office, Associate Editors, and the Editorial Council of Revista Brasileira de Ornitologia is strictly voluntary, and does not involve the use of any resources and infrastructure other than the personal ones\*\*

Figura 2 – User's registration.

.

### **Step 1: Starting the Submission**

The process of article submission begins by registered users on the system to make the transfer of the article in eMagazine;

| ACIIV | E ARCHI         | VE             |                         |                                               |                                     |
|-------|-----------------|----------------|-------------------------|-----------------------------------------------|-------------------------------------|
| D     | MM-DD<br>SUBMIT | SEC            | AUTHORS                 | TITLE                                         | STATUS                              |
| 969   | _               | ART.BHV        | Abreu                   | UNTITLED                                      | Incomplete<br>DELETE                |
| 1 - 1 | of 1 Items      |                |                         |                                               |                                     |
| STA   | RT A NE'        | W SUBM         | ISSION                  |                                               |                                     |
| CLICK | HERE to go t    | to step one of | the five-step submissio | n process.                                    |                                     |
|       |                 |                |                         |                                               |                                     |
|       |                 | THE COLOR      | A Managing Office A     | manipte Editors, and the Editorial Council of | f Rominto Beneilairo da Ornitalania |

Figure 03: Starting a new submission

The user selects the appropriate session for submission;

### JOURNAL SECTION

Select the appropriate section for this submission (see Sections and Policies in About the Journal).

Section \*

Please select a section...

Figura 04: Sessions for submission.

 $\mathbf{T}$ 

1. User agrees guidelines to proceed with your submission;

#### SUBMISSION CHECKLIST

Indicate that this submission is ready to be considered by this journal by checking off the following (comments to the editor can be added below).

- The contribution is original and unpublished and is not being evaluated for publication elsewhere;
- The submission file is in Microsoft Word format, RTF or OpenOffice.
- The text is single-spaced, using a 12-point font; employs italics, rather than underlining (except with URL addresses); figures and tables are placed within the text, not at the end of the document as attachments.
- The text adheres to the stylistic and bibliographic requirements outlined in INSTRUCTIONS TO AUTHORS

Figura 05: Diretrizes para submissão.

2. The user selects the option "Copyright";

### COPYRIGHT NOTICE

Authors retain copyright and grant the journal right of first publication with the work simultaneously licensed under the Creative Commons Attribution License that allows the sharing of work and recognition of its initial publication in this journal.

Authors are able to take on additional contracts separately for non-exclusive distribution of the version of the work published in this journal (eg, in institutional repository or publish as a book), with an acknowledgment of its initial publication in this journal.

Authors are permitted and encouraged to post their work online (eg, in institutional repositories or on their website) prior to and during the submission process, as it can lead to productive exchanges, as well as increase the impact and citation of published work

The authors agree to the terms of this Copyright Notice, which will apply to this submission if and when it is published by this journal (comments to the editor can be added below).

Figura 06: Copyright

3. Includes 3 user comments to the editor (optional);

| COMMENTS F               | OR THE EDITOR |
|--------------------------|---------------|
| Enter text (optional)    |               |
|                          |               |
|                          |               |
| Save and continue        | Cancel        |
| * Denotes required field |               |

Figura 07: Comments for the editor.

### 4. Step 2: Submission Submission

The user performs upload f the article;

# STEP 2. UPLOADING THE SUBMISSION

1. START 2. UPLOAD SUBMISSION 3. ENTER METADATA 4. UPLOAD SUPPLEMENTARY FILES 5. CONFIRMATION

To upload a manuscript to this journal, complete the following steps.

- On this page, click Browse (or Choose File) which opens a Choose File window for locating the file on the hard drive of your computer.
- 2. Locate the file you wish to submit and highlight it.
- 3. Click Open on the Choose File window, which places the name of the file on this page.
- Click Upload on this page, which uploads the file from the computer to the journal's web site and renames it following the journal's conventions.
- 5. Once the submission is uploaded, click Save and Continue at the bottom of this page.

Encountering difficulties? Contact Janaina Nascimento for assistance.

### SUBMISSION FILE

No submission file uploaded.

| Upload submission file   | Selecionar arquivo<br>BLIND REVIEW | Nenhum arquivo selecionado. | Upload ENSURING A |
|--------------------------|------------------------------------|-----------------------------|-------------------|
| Save and continue Cancel |                                    |                             |                   |

\*\* The work of the Editor in Chief, Managing Office, Associate Editors, and the Editorial Council of Revista Brasileira de Ornitologia is strictly voluntary, and does not involve the use of any resources and infrastructure other than the personal ones\*\*

Figura 08: Article upload

5. After sending the file, the user can replace it if you have sent the wrong file, "replace submission file";

| SUBMISSION              | FILE        | subr                | nitted file          |                               |                    |
|-------------------------|-------------|---------------------|----------------------|-------------------------------|--------------------|
| File Name               | 970-3695-1- | SM.pdf              |                      |                               |                    |
| Original file name      | aral-Comple | ta.pdf              |                      |                               |                    |
| File Size               | 19MB        |                     |                      | u                             | sed to replace the |
| Date uploaded           | 2014-03-27  | 02:48 PM            |                      | SI                            | ubmitted file      |
| Replace submission file |             | Selecio<br>BLIND RE | onar arquivo<br>VIEW | ) Nenhum arquivo selecionado. | Upload ENSURING A  |
| Save and continue       | Cancel      |                     |                      |                               |                    |

Figura 09: Replacement of the article.

### 6. Step 3: Fill data submission

The user must fill in the details about the author. Fields with an asterisk are required. If the article has more than one author should be included on "Add author";

# STEP 3. ENTERING THE SUBMISSION'S METADATA

1. START 2. UPLOAD SUBMISSION 3. ENTER METADATA 4. UPLOAD SUPPLEMENTARY FILES 5. CONFIRMATION

### AUTHORS

| First Name *                                    | Alexandre                                                                                                    |
|-------------------------------------------------|----------------------------------------------------------------------------------------------------|
| Middle Name                                     |                                                                                                    |
| Last Name *                                     | Aleixo                                                                                                    |
| Email *                                         | aleixo@museu-goeldi.br                                                                                           |
| URL                                             |                                                                                                    |
| Affiliation                                     | PG- Ecology, Department of Zoology,<br>University of Campinas, SP, Brazil.                                       |
|                                                 |                                                                                                    |
|                                                 | (Your institution, e.g. "Simon Fraser University")                                                               |
| Country                                         | ▼                                                                                                    |
| Bio Statement<br>(E.g., department and<br>rank) | 4                                                                                                    |
| Google Analytics<br>account number              | To track published article readership using Google Analytics, enter an account number here (e.g. UA-xxxxxxx, x). |

Add Author

### TITLE AND ABSTRACT

| Title *           |        |   |
|-------------------|--------|---|
| Abstract *        |        | 1 |
|                   |        |   |
|                   |        |   |
|                   |        |   |
|                   |        |   |
|                   |        |   |
|                   |        |   |
|                   |        | 2 |
| Save and continue | Cancel |   |

\* Denotes required field

\*\* The work of the Editor in Chief, Managing Office, Associate Editors, and the Editorial Council of Revista Brasileira de Ornitologia is strictly voluntary, and does not involve the use of any resources and infrastructure other than the personal ones\*\*

6

Figure 10: Details about the author and the article description.

### 7. Step 4: Sending additional file

The user can add additional files in order to assist in understanding and evaluating the submission; (Optional).

Home > User > Author > Submissions > New Submission

# STEP 4. UPLOADING SUPPLEMENTARY FILES

1. START 2. UPLOAD SUBMISSION 3. ENTER METADATA 4. UPLOAD SUPPLEMENTARY FILES 5. CONFIRMATION

This optional step allows Supplementary Files to be added to a submission. The files, which can be in any format, might include (a) research instruments, (b) data sets, which comply with the terms of the study's research ethics review, (c) sources that otherwise would be unavailable to readers, (d) figures and tables that cannot be integrated into the text itself, or other materials that add to the contribution of the work.

| D      | TITLE                | ORI                                | GINAL FILE NAME         | DATE UPL    | OADED  | ACTION     |
|--------|----------------------|------------------------------------|-------------------------|-------------|--------|------------|
|        |                      | No supplementary files have        | been added to this subm | ussion.     |        |            |
| Upload | i supplementary file | Selecionar arquivo<br>BLIND REVIEW | Nenhum arquivo s        | elecionado. | Upload | ENSURING A |
| Sav    | e and continue Canc  | el                                 |                         |             |        |            |

\*\* The work of the Editor in Chief, Managing Office, Associate Editors, and the Editorial Council of Revista Brasileira de Ornitologia is strictly voluntary, and does not involve the use of any resources and infrastructure other than the personal ones\*\*

Figure 11: Supplementary Files.

### 8. Step 5: Confirmation of Submission

The user must confirm the submission process "Finish Submission". The user can at any time access your submission. If you wish to cancel the submission process just click "cancel".

## STEP 5. CONFIRMING THE SUBMISSION

1. START 2. UPLOAD SUBMISSION 3. ENTER METADATA 4. UPLOAD SUPPLEMENTARY FILES 5. CONFIRMATION

To submit your manuscript to Revista Brasileira de Ornitologia - Brazilian Journal of Ornithology click Finish Submission. The submission's principal contact will receive an acknowledgement by email and will be able to view the submission's progress through the editorial process by logging in to the journal web site. Thank you for your interest in publishing with Revista Brasileira de Ornitologia - Brazilian Journal of Ornithology.

### FILE SUMMARY

| ID        | ORIGINAL FILE NAME | TYPE            | FILE SIZE | DATE UPLOADED |
|-----------|--------------------|-----------------|-----------|---------------|
| 3696      | ARA1-COMPLETA.PDF  | Submission File | 19MB      | 03-27         |
| Finish Su | ubmission Cancel   |                 |           |               |

\*\* The work of the Editor in Chief, Managing Office, Associate Editors, and the Editorial Council of Revista Brasileira de Ornitologia is strictly voluntary, and does not involve the use of any resources and infrastructure other than the personal ones\*\*

Figure 12: Confirmation of article submission.

#### Interaction 2 (See Corrections Reviewer and make changes if necessary)

. 1 After the Reviewer make changes and send the corrected article, the author can view this file PEERREVIEW> Round 1> Uploaded file;

#### ANNOUNCEMENTS

#### Home > User > Author > Submissions > #957 > Review

### #957 REVIEW

SUMMARY REVIEW EDITING

### SUBMISSION

| Authors | Alexandre Aleixo, Carlos Magno 💷 |
|---------|----------------------------------|
| Title   | New paper on Turdus              |
| Section | Article/Ecology                  |
| Editor  | Alexandre Aleixo 📟               |

### PEERREVIEW

#### ROUND 1

| Review Version | 957-3612-1-RV.DOCX 2014-02-17 |
|----------------|-------------------------------|
| Initiated      | 2014-02-17                    |
| Last modified  | 2014-03-27                    |
| Uploaded file  | None                          |

### EDITOR DECISION

| Decision              | Accept Submission 2014-03-27                       |
|-----------------------|----------------------------------------------------|
| Notify Editor         | Editor/Author Email Record Q 2014-03-27            |
| Editor Version        | None                                               |
| Author Version        | None                                               |
| Upload Author Version | Escolher arquivo Nenhum arquivo selecionado Upload |

\*\* The work of the Editor in Chief, Managing Office, Associate Editors, and the Editorial Council of Revista Brasileira de Ornitologia is strictly voluntary, and does not involve the use of any resources and infrastructure other than the personal ones\*\*

Figure 13: Decision, Review and replacement of item.

1. In "EDITOR DECISION," the author can override the file, if you sent the wrong for the publisher to send the publishing layout; (Figure 13)

### 1. Interaction 3 (See the copyeditor corrections and make changes if necessary)

After Copyeditor correct the article, the user, in the "EDITING", copyediting area, may download the file in Phase 1 (Initial copyediting);

| Lotte        | or Alexandre Aleixo 📟                                            |            |            |            |
|--------------|------------------------------------------------------------------|------------|------------|------------|
| CC           | PYEDITING                                                        |            |            |            |
| Copy<br>REVI | veditor Teste Copyeditor<br>EW METADATA                          | REQUEST    | UNDERWAY   | COMPLETE   |
| 1.           | Initial Copyedit<br>File: 957-3699-2-CE.DOCX 2014-03-27          | 2014-03-27 | 2014-03-27 | 2014-03-27 |
| 2.           | Author Copyedit<br>File: None<br>Escolher arquivo 957-3699-1-CE. | 2014-03-27 | 2014-03-27 |            |
| 3.           | Final Copyedit<br>File: None                                     | -          | -          | -          |
| Copy         | redit Comments 🤍 No Comments                                     |            |            |            |

Figure 14: Download, Articles Upload and Ending in "COMPLETE" icon.

The author must make the changes and send the article in the upload field; (Figure 14)

2. The author must end in COMPLETE icon; (Figure 14)

You must send an email to the Editor and Chief Copyeditor;

| т• 🖒        | Teste Copyeditor <copyeditor@gmail.com></copyeditor@gmail.com>                                                                                                    |
|-------------|----------------------------------------------------------------------------------------------------|
| ∝ ⇒         | editoriarbo@gmail.com                                                                                                    |
| BCC         |                                                                                                    |
|             | Add Recipient Add CC Add BCC                                                                                                    |
| Attachments | Escolher arquivo Nenhum arquivo selecionado Upload                                                                                                    |
| From        | "Alexandre Aleixo" <aleixo@museu-goeldi.br></aleixo@museu-goeldi.br>                                                                                                    |
| Subject     | [BJO] Copyediting Review Completed                                                                                                    |
| Body        | Teste Copyeditor:<br>I have now reviewed the copyediting of the manuscript, "New<br>paper on Turdus," for Revista Brasileira de Ornitologia - Brazilian<br>Journal of Ornithology, and it is ready for the final round of<br>copyediting and preparation for Layout.<br>Thank you for this contribution to my work,<br>Alexandre Aleixo |

(Note: In the "CC" field, automatically the field will show the Editor's email, but you must switch to the Chief Editor: "editoriarbo@gmail.com");

### Interaction 4 (See Corrections Chief Editor and make changes if necessary)

Layout Comments '\No Comments

After receiving the request from the Chief Editor, the author must make their changes, if it has, at "Proofreader CORRECTIONS", located in the "EDITING" page, in the area of PROFFREADING;

| PROOFREADING |                          |                   |                      |            |          |  |
|--------------|--------------------------|-------------------|----------------------|------------|----------|--|
| Proc<br>REV  | ofreader<br>IEW METADATA | Teste Proofreader |                      |            |          |  |
|              |                          |                   | REQUEST              | UNDERWAY   | COMPLETE |  |
| 1.           | Author                   |                   | 2014-03-28           | 2014-03-28 |          |  |
| 2.           | Proofreader              |                   | _                    | _          | _        |  |
| 3.           | Layout Editor            |                   | -                    | _          | -        |  |
| Proc         | ofreading Correction     | s =No Comments Pl | ROOFING INSTRUCTIONS |            |          |  |

\*\* The work of the Editor in Chief, Managing Office, Associate Editors, and the Editorial Council of Revista Brasileira de Ornitologia is strictly voluntary, and does not involve the use of any resources and infrastructure other than the personal ones\*\*

Figure 16: Proofreader corrections.

 On "Proofing Instructions", the author can read the instructions on how to make changes. Such changes should be made in the document. At the "Corrections Proofreader" will be registered only changes that will be required ";

| PR                                             | OOFREAD              | ING               |                      |            |          |
|------------------------------------------------|----------------------|-------------------|----------------------|------------|----------|
| Proofreader Teste Proofread<br>REVIEW METADATA |                      | Teste Proofreader | r                    |            |          |
|                                                |                      |                   | REQUEST              | UNDERWAY   | COMPLETE |
| 1.                                             | Author               |                   | 2014-03-28           | 2014-03-28 | (====    |
| 2.                                             | Proofreader          |                   | _                    | _          | _        |
| 3.                                             | Layout Editor        |                   | _                    | _          | _        |
| Proc                                           | freading Corrections | →No Comments      | ROOFING INSTRUCTIONS |            |          |

Figure 17: Start Proofreading instructions.

2. The author must end on << COMPLETE >> by sending an email to the Layout Editor and Proofreader;

### PROOFREADING

| Proof<br>REVIE | reader<br>W METADATA | Teste Proofreader |            |            |          |
|----------------|----------------------|-------------------|------------|------------|----------|
|                |                      |                   | REQUEST    | UNDERWAY   | COMPLETE |
| 1.             | Author               |                   | 2014-03-28 | 2014-03-28 |          |
| 2.             | Proofreader          |                   | _          | _          | -        |
| 3.             | Layout Editor        |                   | _          | _          | _        |

Proofreading Corrections -2014-03-28 PROOFING INSTRUCTIONS

\*\* The work of the Editor in Chief, Managing Office, Associate Editors, and the Editorial Council of Revista Brasileira de Ornitologia is strictly voluntary, and does not involve the use of any resources and infrastructure other than the personal ones\*\*

Figure 18: End to "Complete".